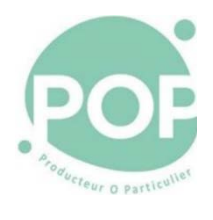

# MANUEL CAISSE

| POP LA COOP |
|-------------|

| Démarrer la caisse                                                                                                    |                                                                                                    |
|----------------------------------------------------------------------------------------------------|----------------------------------------------------------------------------------------------------|
| Allumer la caisse (en appuyant sur le bouton<br>dans le coin inférieur droit à l'arrière de l'écran)                                                                            |                                                                                                    |
| Allumer le bloc prise blanc qui se trouve au sol<br>pour allumer la balance                                                                                                    |                                                                                                    |
| Appuyer sur la touche <b>« Front Office »</b> en bas à<br>gauche de l'écran<br>(Le démarrage peut prendre quelques minutes)                                                     | Eront-office (F2)                                                                                                    |
| Sélectionner le nom de caissier qui vous a été<br>attribué et entrer votre code secret<br>Appuyer sur le bouton « <b>Appel caissier</b> » pour<br>changer de numéro de caissier | Code   1   1   2   3   BERNARD I   4   4   PAUL-MARIE C   5   MODE ECOLE                                                                                                    |
| Le mode école (Caissier 5) permet de s'entrainer,<br>le code est 5                                                                                                    | MODE ECOLE<br>TOXET<br>MODE ECOLE<br>MODE ECOLE<br>MODE ECOLE<br>TOTAI<br>O,00 Eur<br>TOTAI<br>O,00 Eur<br>TOTAI<br>O,00 Eur<br>TOTAI<br>O,00 Eur<br>TOTAI<br>D,00 Eur<br>TOTAI<br>D,00 Eur<br>TOTAI<br>D,00 Eur<br>TOTAI<br>D,00 Eur<br>TOTAI<br>D,00 Eur<br>TOTAI<br>D,00 Eur<br>TOTAI<br>D,00 Eur<br>TOTAI<br>D,00 Eur<br>TOTAI<br>TOTAI<br>D,00 Eur<br>TOTAI<br>D,00 Eur |

| Encoiccor                                                                                                    |                                                                                                    |
|----------------------------------------------------------------------------------------------------|----------------------------------------------------------------------------------------------------|
|                                                                                                    |                                                                                                    |
| Scanner les produits ayant un code barre avec la douchette                                                                                                  |                                                                                                    |
| Pour saisir <b>plusiours articles</b> identiques                                                                                                    |                                                                                                    |
| <ol> <li>Mettre une quantité puis scanner l'article</li> <li>Contrôler à l'écran</li> </ol>                                                                 |                                                                                                    |
| Les fruits et légumes sont vendus à la pièce ou<br>au poids                                                                                                 | FRUITS PIECE                                                                                                    |
| Les produits pesés                                                                                                    |                                                                                                    |
| Certains fromages, viandes ou poissons, fruits et                                                                                                    |                                                                                                    |
| 1 Poser le produit sur la balance                                                                                                    | BRUNS - FR                                                                                                    |
| <ol> <li>Appuyer sur la touche du produit et</li> </ol>                                                                                                    |                                                                                                    |
| valider en bas à gauche de l'écran                                                                                                    | 5.60 Eur 9.84 Eur 2.89 Eur                                                                                                    |
| 3. Vérifier la transaction qui s'affiche                                                                                                    |                                                                                                    |
| Bien attendre les bips de la balance avant de                                                                                                    |                                                                                                    |
| Articles sans codes barres :                                                                                                    |                                                                                                    |
| <ul> <li>Certains produits ont une touche<br/>spécifique directement sur l'écran<br/>d'accueil (Œufs, masques, papier toilette<br/>)</li> </ul>             | MASQUE TISSU X1                                                                                                    |
| Les autres se trouvent dans la touche<br>« Produits pesés » et « Produits vrac »                                                                            | PRODUITS PESÉS PRODUITS VRAC                                                                                                    |
| Ceux qui n'apparaîssent via la touche<br>« Produits vrac » se trouvent sur une<br>feuille dans classeur qui se trouve dans le<br>tiroir du bureau de caisse | SUPREMES DE FINTAGE (12)         CURSES DE FINTAGE (12)         POULET NOTEN H, SIN ARI (17,42)           2.880 U         9,48         2.090 U         8,50         1.090 U         1.8,50           2.881 U         9,48         2.090 U         8,50         1.090 U         1.090 U           GB05 POULET PURNARC 17.62.4         PETT POULET PURNAR (17,12.4)         PETT POULET PURNARC 17.62.4         1.090 EV         1.090 EV           2.090 U         2.190 U         1.090 U         1.090 U         2.090 U         2.090 U         2.090 U           2.090 U         2.190 U         1.090 U         1.090 U         2.090 U         2.090 U         2.090 U         2.090 U           2.090 U         2.190 U         1.090 U         1.090 U         2.090 U         2.090 U         2.090 U         2.090 U         2.090 U         2.090 U         2.090 U         2.090 U         2.090 U         2.090 U         2.090 U         2.090 U         3.090 U         3.090 U                                                                                                    |
| 1. Scanner le code barre de l'article sur la feuille                                                                                                    | CUISEES DE POLLET (C2)<br>2000 U 2000 U |
| Attention à ne scanner que le code barre<br>de l'article<br>2. Contrôler à l'écran                                                                          |                                                                                                    |

#### Cas particuliers :

| Cas particuliers :                                                                                                    |                                                                                                    |
|----------------------------------------------------------------------------------------------------|----------------------------------------------------------------------------------------------------|
| Produits non référencés (mise en rayon<br>avant enregistrement définitif dans la<br>caisse) : cliquer la touche « Entrée<br>manuelle prix », indiquer le montant puis<br>valider                                                                                                    | ENTREE<br>MANUELLE PRIX                                                                                                    |
| La baguette est le seul article de la<br>catégorie pain qui n'a pas de code barre,<br>il faut la sélectionner en cliquant sur la<br>touche « Pains viennoiseries »                                                                                                    | PAIN S<br>VIENNOI SERIE<br>PAIN S<br>VIENNOI SERIE<br>PAIN AUX OLIVES<br>SEMI COMP<br>PAIN AUX OLIVES<br>SEMI COMP<br>6.96 Eur<br>4.81 Eur |
| <b>Retour produits</b> (en cas d'erreur ou de produit<br>endommagé) :                                                                                                    |                                                                                                    |
| <ul> <li>Sélectionner « Retour marchandise » avant chaque article à retourner puis scanner l'article. Le remboursement se fait uniquement par CB via le TPE (pas possible en sans contact, le client doit insérer sa carte bleue sans pour autant faire son code).</li> <li>Il est possible de mixer achat et retour lors d'un seul et même encaissement</li> <li>Il est possible d'accepter un retour de produits au poids en cliquant sur « Retour marchandise » puis en pesant les articles sur la balance</li> </ul> | RETOUR<br>MARCHANDISE                                                                                                    |
| Retour consigne des bouteilles en verre CELTIC                                                                                                    |                                                                                                    |
| Sélectionner la touche « Retour consigne » qui<br>fera apparaître une remise de -0,20€                                                                                                    | RETOUR<br>CONSIGNE                                                                                                    |
| Un casier à bouteille près de la caisse permet des les stocker avant renvoie                                                                                                    |                                                                                                    |
| Vente bon d'achat                                                                                                    |                                                                                                    |
| Il n'est pas possible d'ouvrir le tiroir caisse<br>pendant l'encaissement, il ne faut donc pas<br>oublier de donner les bons au client une fois le<br>paiement validé                                                                                                    | VENTE<br>BON<br>ACHAT                                                                                                    |
| Surtout bien vérifier qu'ils soient tamponnés au<br>dos avant de les donner                                                                                                    |                                                                                                    |

# Cas particuliers à l'encaissement

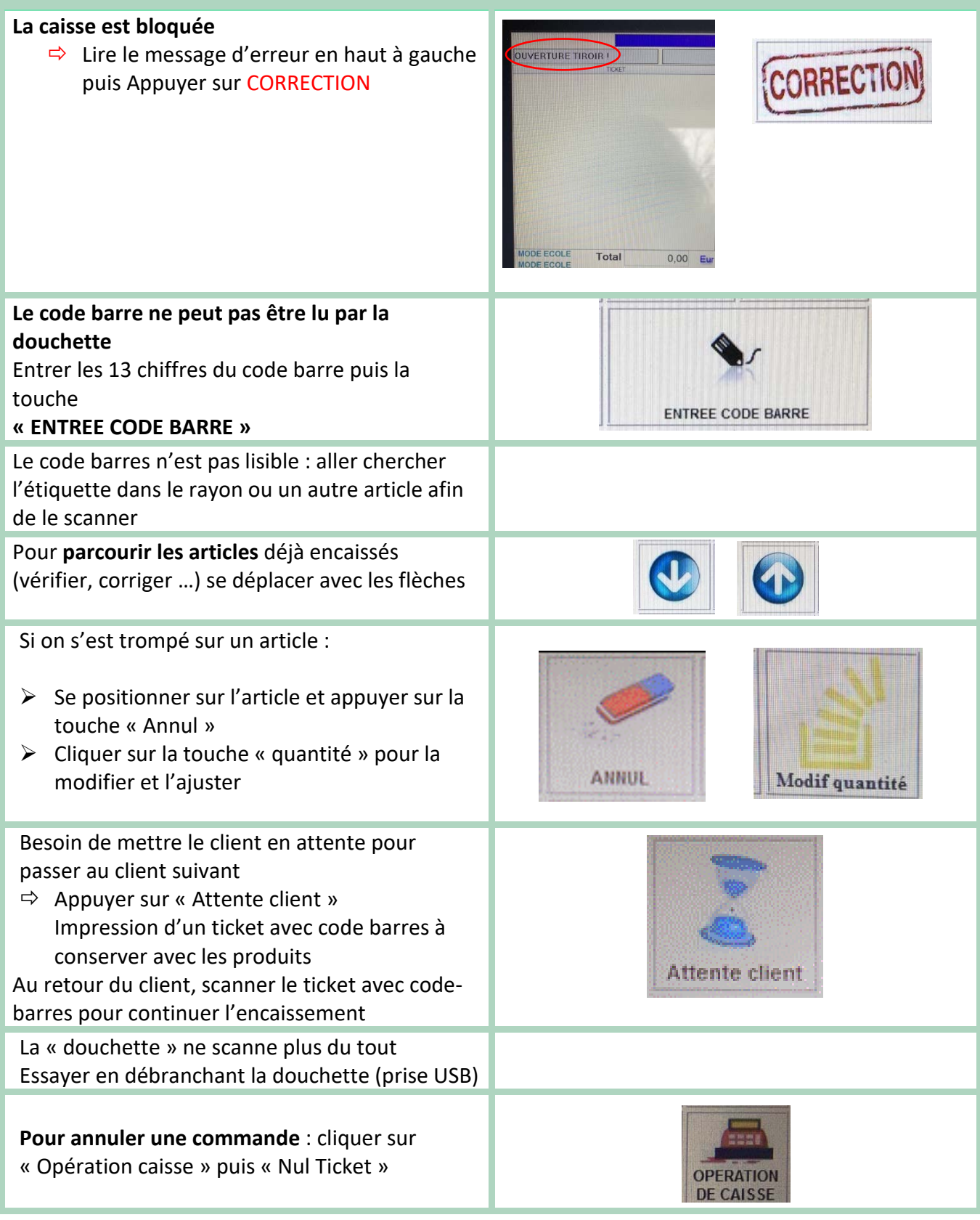

## Paiement

Pour passer au paiement, appuyer sur PAIEMENTS

Trois moyens de paiements sont possibles : carte bancaire, chèque et bons d'achats

Appuyer sur **Carte bancaire** quand le client est prêt à insérer la carte, les instructions s'affichent sur le TPE

Donner le 1<sup>er</sup> ticket au client et conserver le 2<sup>ème</sup> dans la pochette AMEX qui se trouve sous l'écran

Pour rappel : sans contact jusqu'à 50€

Appuyer sur **Chèque** quand le client a sorti son chèque, lui remettre le ticket de caisse en échange du chèque pour contrôle : montant, signature, ordre « POP LA COOP » puis insérer le chèque dans la fente du tiroir caisse

### PAIEMENTS

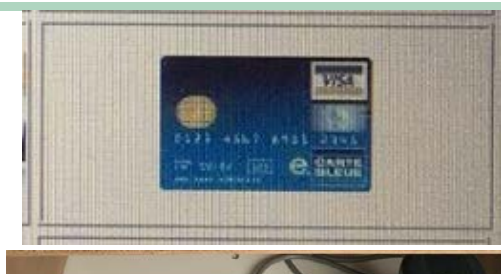

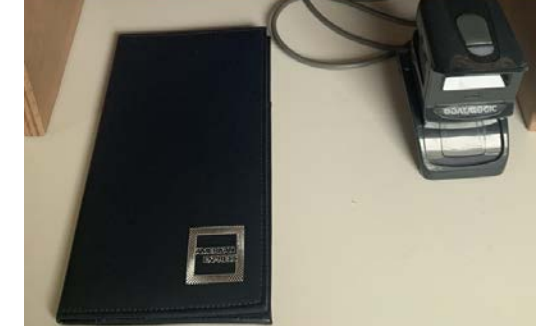

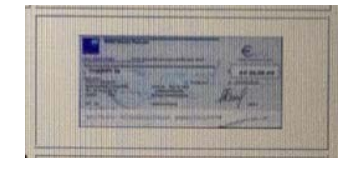

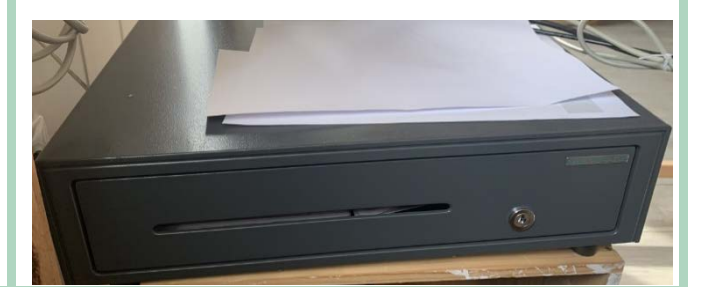

#### Pour les bons d'achats :

Rentrer la valeur d'un bon d'achat à l'aide des touches numériques (1000=10€, sans utiliser la touche "."), sélectionner la touche "BON D'ACHAT 10€". Vérifier à l'écran sur le ticket de caisse (une ligne apparaît : bon d'achat -10€). Répéter l'opération si plusieurs bons d'achat sont utilisés. Prendre les bons d'achat, vérifier qu'ils sont bien tamponnés au dos (tampon POP LA COOP), les rayer de deux traits et les glisser dans la fente du tiroir caisse (comme pour les chèques)

| Cas particuliers lors du paiement                                                                                                    |                                                                                                    |
|----------------------------------------------------------------------------------------------------|----------------------------------------------------------------------------------------------------|
| La caisse est bloquée<br>⇒ Lire le message d'erreur<br>Appuyer sur CORRECTION                                                                               | CORRECTION                                                                                                    |
| <ul> <li>Si le paiement est refusé avec la CB</li> <li>1. Abandon</li> <li>2. Quitter</li> <li>3. Appuyer sur CORRECTION</li> <li>Relancer la CB</li> </ul> | A S G<br>A S G<br>A |
| Si erreur sur le moyen de paiement, ne pas<br>passer au client suivant                                                                                      | OPERATION<br>DE CAISSE                                                                                                    |
| Quand on est au paiement et que l'on veut<br>revenir à l'encaissement<br>Appuyer sur la touche CLAVIER PRINCIPAL                                            | CLAVIER<br>PRINCIPAL                                                                                                    |
| <b>Réédition du ticket de caisse</b><br>Touche <b>SORTIE TICKET</b>                                                                                         | Sortie Ticket                                                                                                    |
| Ouverture du tiroir                                                                                                    | OPERATION<br>DE CAISSE                                                                                                    |

| Opérations spéciales                                                                                                    |                                  |
|----------------------------------------------------------------------------------------------------|----------------------------------|
| En cas de retour d'un article                                                                                                    | RETOUR<br>MARCHANDISE            |
| <ul> <li>Pour retrouver un ticket d'un client précédent</li> <li>→ Utiliser Recherche derniers tickets</li> </ul>                                                                                                    | Recherche<br>derniers<br>tickets |
| <ul> <li>Pour utiliser plusieurs moyens de paiement<br/>différents</li> <li>→ Saisir le montant (avec 00 sans point) + Mode<br/>paiement<br/>Jusque tout soit payé</li> <li>✓ Si on saisit un moyen de paiement sans montant<br/>cela signifie que le paiement est du total</li> </ul> |                                  |
| Si le coopérateur fait des courses pour plusieurs<br>personnes, possibilité de cliquer sur « SOUS-TOTAL »<br>afin de faire apparaître plusieurs totaux sur le ticket<br>de caisse                                                                                                    | کے<br>sous-total                 |

| Eteindre la caisse                                                                                                    |                                                                                                    |
|----------------------------------------------------------------------------------------------------|----------------------------------------------------------------------------------------------------|
| <ul> <li>Récupérer les chèques, les bons d'achats encaissés et les tickets de carte bancaire pour les mettre dans une enveloppe qui se trouve dans le tiroir du meuble de caisse :</li> <li>➢ Sélectionner : Opération de caisse, puis Ouverture tiroir</li> <li>Déposer l'enveloppe dans la boîte aux lettres qui se trouve près du panneau électrique (dans le local technique)</li> </ul> | OPERATION<br>DE CAISSE                                                                                                    |
| Refermer le tiroir caisse et y laisser les bons<br>d'achats à vendre                                                                                                    |                                                                                                    |
| Quitter l'encaissement                                                                                                    | Quitter<br>l'encaissement                                                                                                    |
| Arrêter le caisse :<br>Sélectionner clavier (en haut à droite de l'écran)<br>Taper 456 et valider<br>Si problème technique lors du service, merci de le<br>renseigner dans le log book qui se trouve dans le<br>tiroir                                                                                                    | net de passe<br>Tapez 456 pour arrêter la caasse<br>LOG BOOK<br>CAISSE<br>DOROS 700<br>DOROS 700<br>DOROS 700<br>DOROS 700<br>DOROS 700<br>DOROS 700<br>DOROS 700<br>DOROS 700<br>DOROS 700<br>DOROS 700<br>DOROS 700<br>DOROS 700<br>CAISSE<br>TECANIQUES CASSE |
| Eteindre bloc prise au sol                                                                                                    |                                                                                                    |

## Changer le rouleau d'impression

Remettre un rouleau pour l'impression des tickets

- 1) Ouvrir
- 2) Déposer le rouleau en faisant attention au sens
- 3) Refermer

Pour information, les rouleaux se trouvent dans le titoir du bureau de caisse

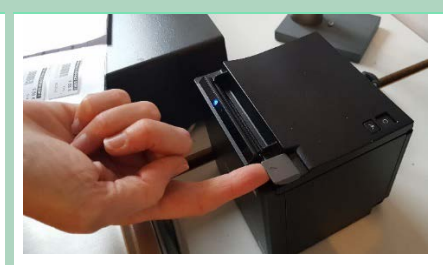

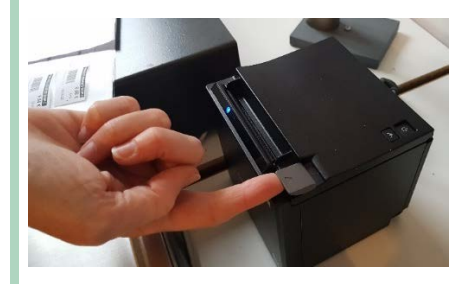

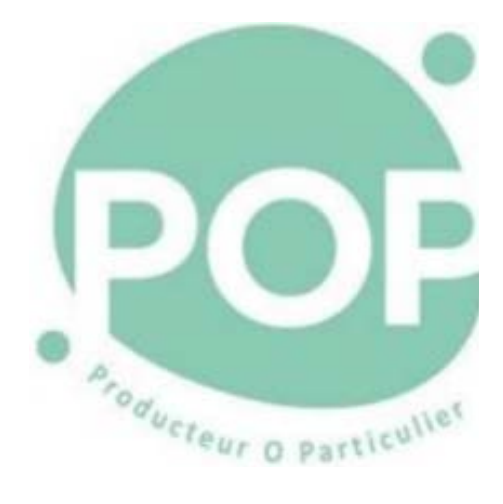